# **GPS ROOT: CUSTOM ROUTE BUILDING** *QUICK START GUIDE*

## STEP 1.

• Log in to www.lezyne.com/gpsroot

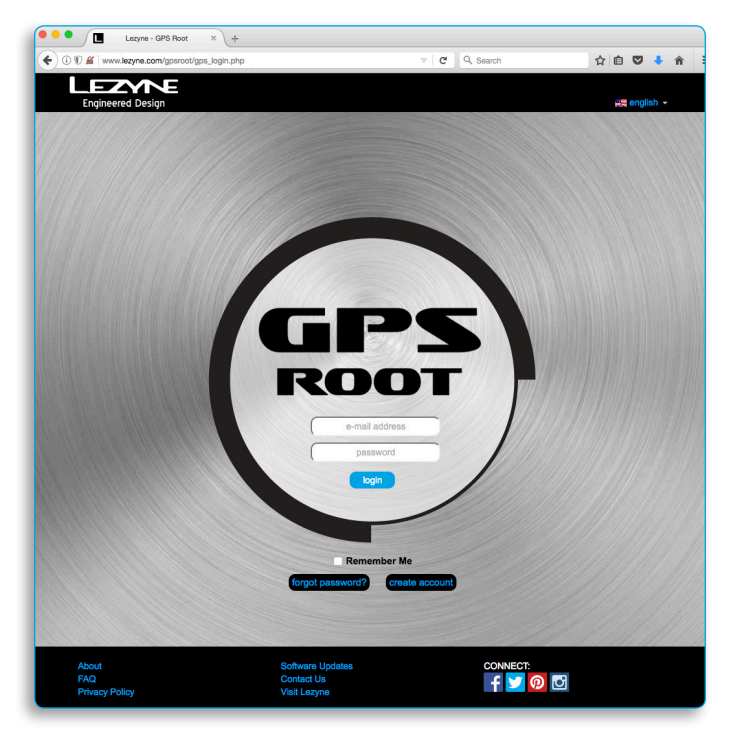

## STEP 3.

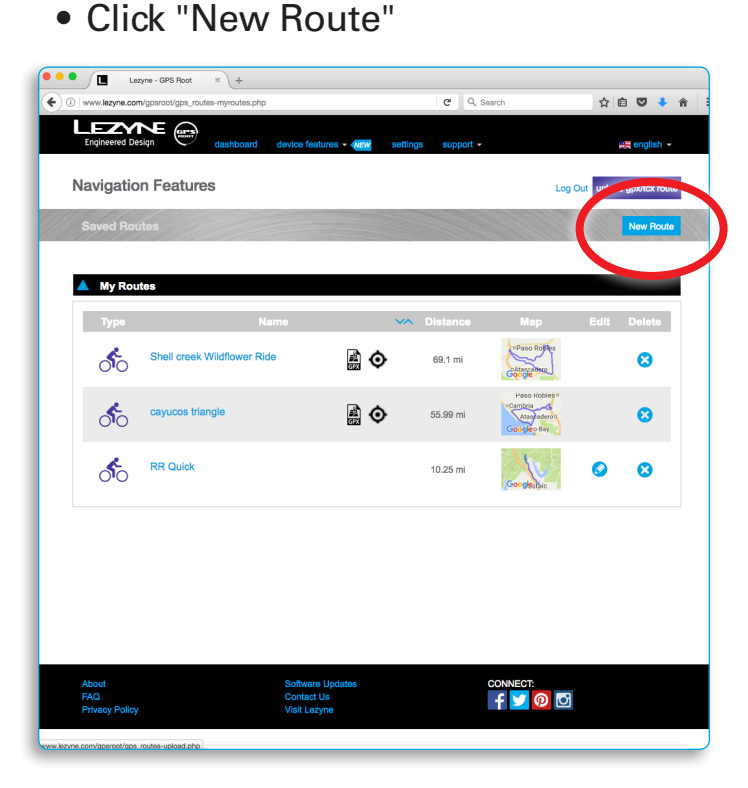

## STEP 2.

• Select "Routes" under the Device Features pull-down menu

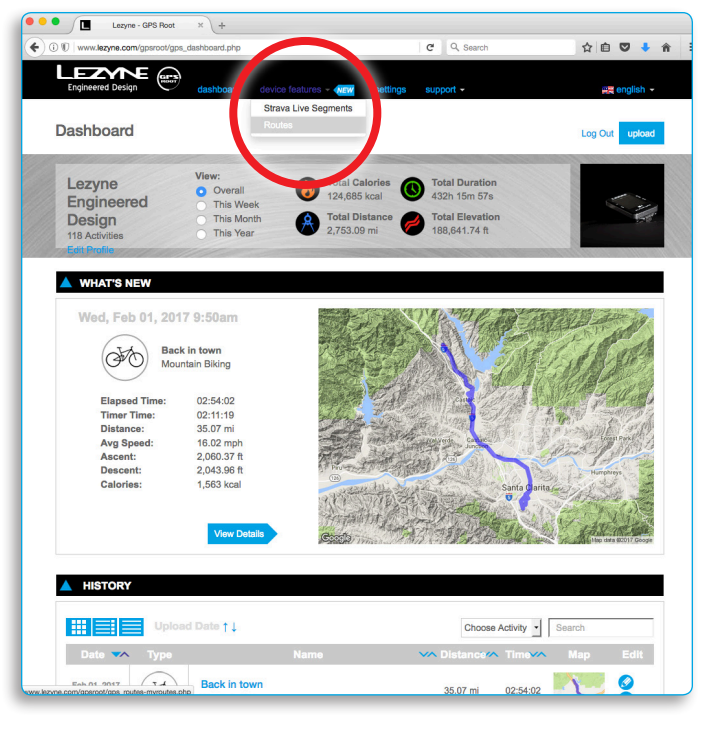

## STEP 4.

• Type an address or zoom all the way in, right click and select "Set Start"

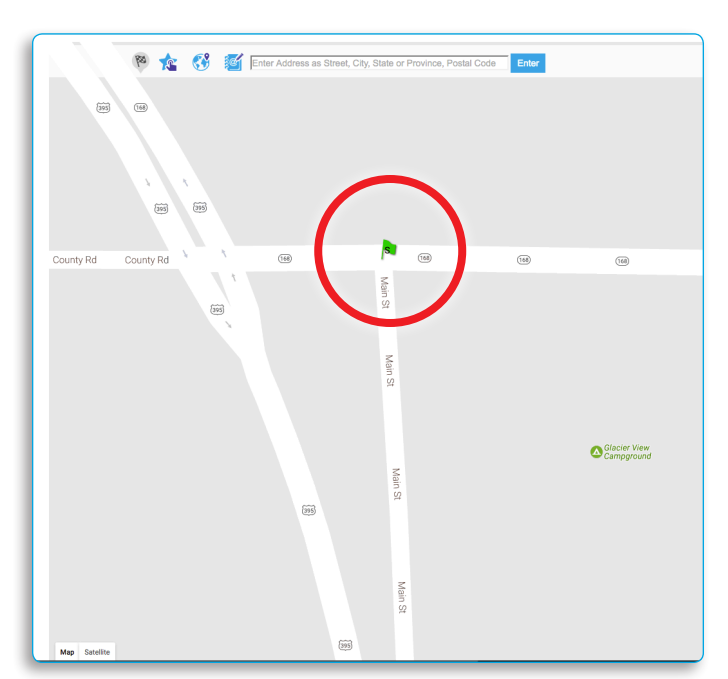

STEP 5.

• Type in an address or zoom all the way in, right click and select "Set Waypoint" to add a maneuver

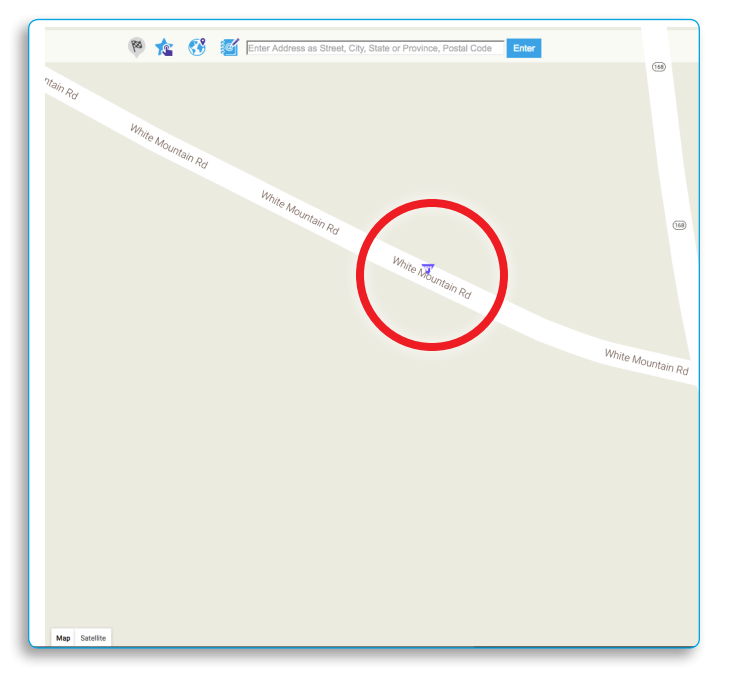

## STEP 7.

• Click "Calculate Route"

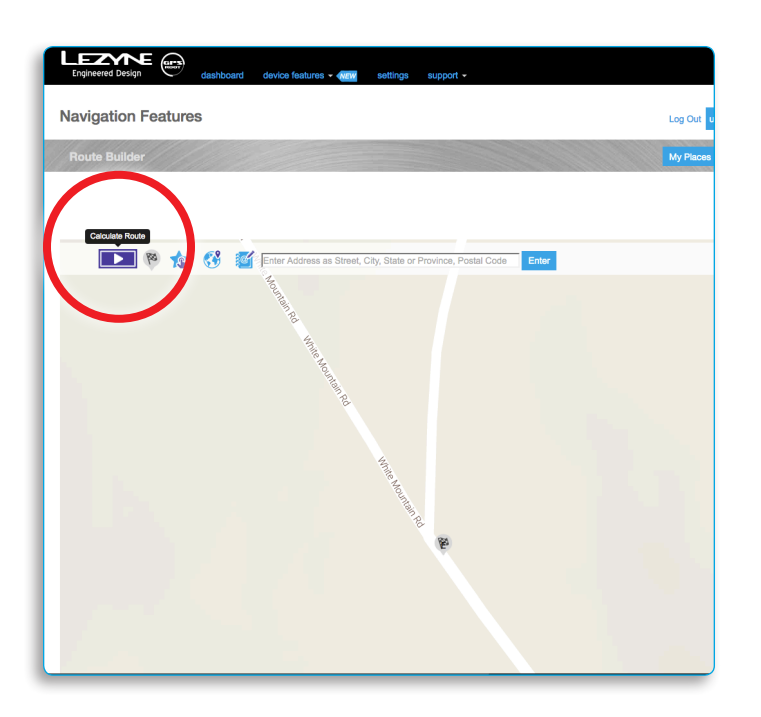

STEP 6.

• Type in an address or zoom all the way in, right click and select "Set Endpoint" for final destination

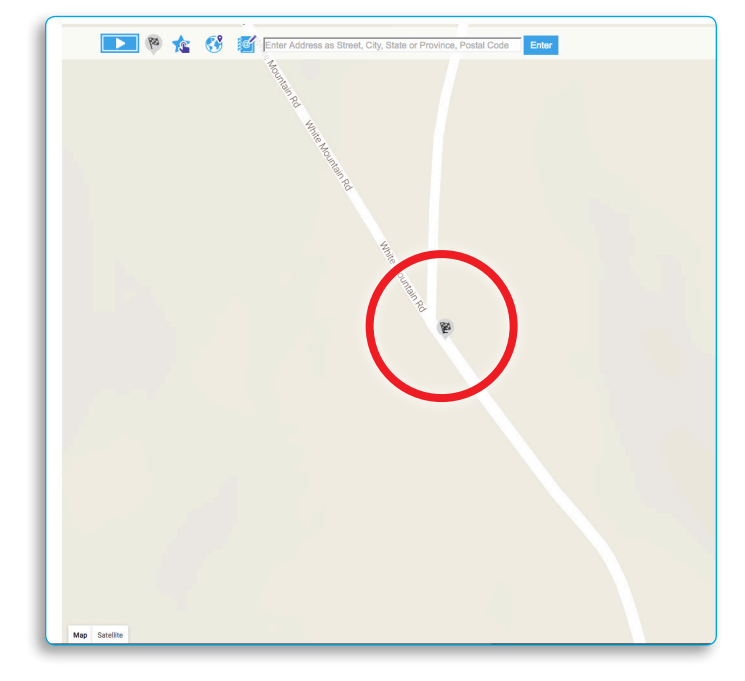

#### STEP 8.

• Choose from up to 3 route options, name it and click "Save Route"

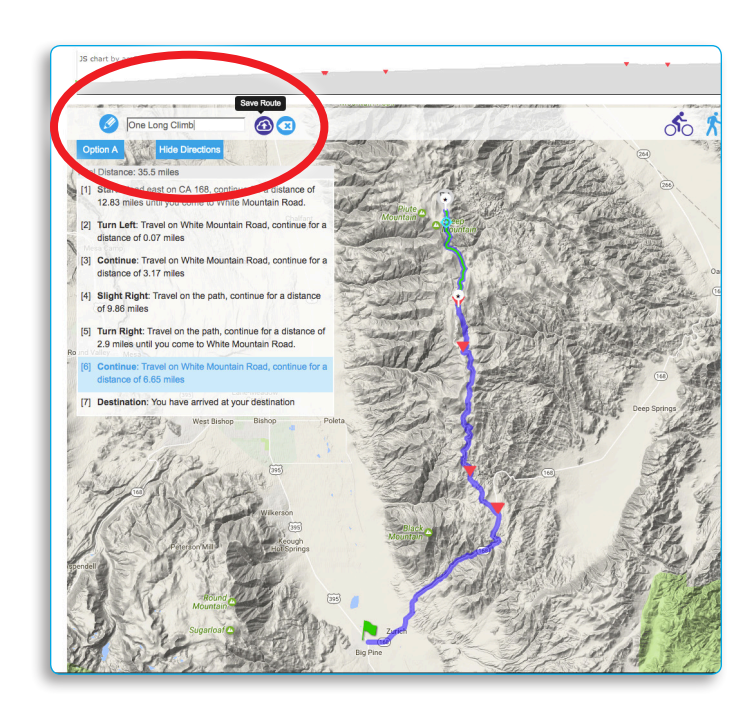

#### STEP 9.

• Go back to "Saved Routes" and locate the ride -- click it to add notes or to modify (or skip to Step 13)

| $\square$ | 0.0  |                           | - C        |           | Google                                             |
|-----------|------|---------------------------|------------|-----------|----------------------------------------------------|
|           | ోం   | Johnson-Irish-Lunch-Grind | â <b>(</b> | 13.86 mi  | Google                                             |
|           | ్ం   | Lunch Loop                | œ          | 14.16 mi  | Obiapo<br>200 - 200<br>200 - 200<br>Planto October |
|           | ్ం   | Nac-Fig                   | Ð          | 44.55 mi  | Geosler<br>Goosler                                 |
|           | 50   | Soner                     | â 📀        | 30.45 mi  | San Luís<br>Obispo<br>Google                       |
|           | ৰ্জত | One Long Climb            | Ð          | 35.48 mi  | Google                                             |
|           | ్ం   | Ormonde                   | •          | 13.96 mi  | Edna<br>mG.Recolf                                  |
|           | ్ం   | Ormonde_Lunch_Loop        | <b>≜ ◊</b> | 23.98 mi  | PGGGo Jiesh                                        |
|           | ోం   | Pozo Loop                 | Ð          | 63.21 mi  | San Luis                                           |
|           | ోం   | Rainbow Village           | •          | 15.65 mi  | Laichung<br>Geogle                                 |
|           | ోం   | SLO-Fig-SB                |            | 132.54 mi | Google                                             |
|           | ్ం   | ShortSteep                | â <b>(</b> | 8.51 mi   | San Luis<br>Obligge                                |

## STEP 11.

 Add, delete or reposition markers and hit "Calculate Route"

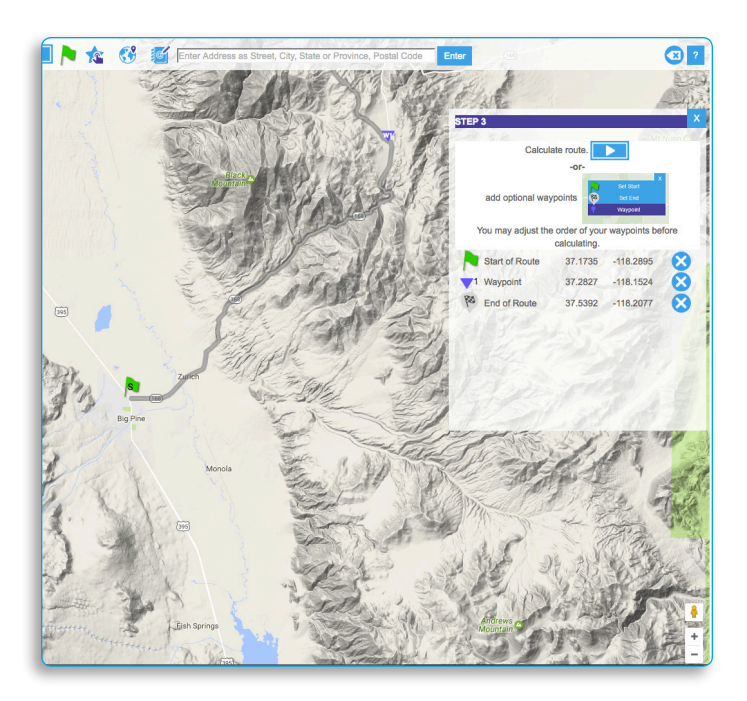

STEP 10.

 Click along the line to add notes or cues, click "Edit Route Path" to modify to route

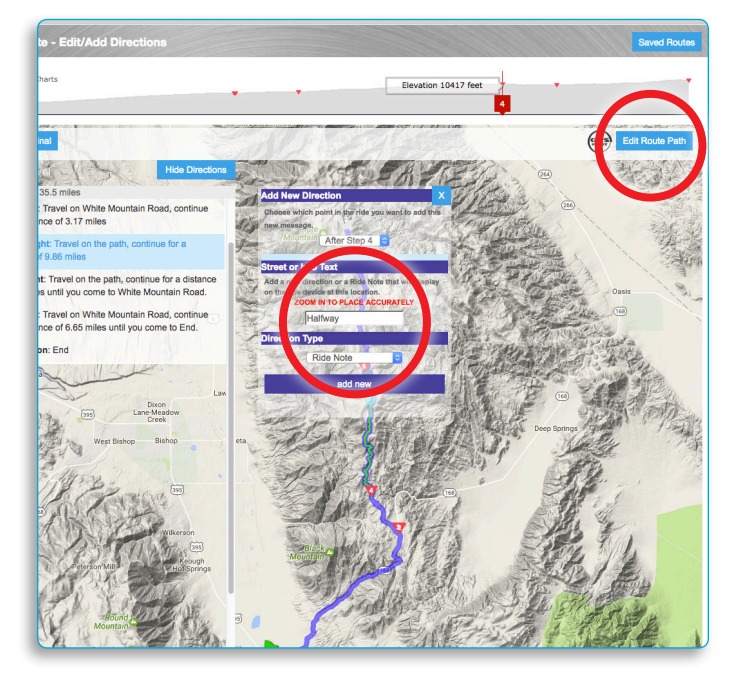

## STEP 12.

• Click update to confirm changes or the edit button to continue modifying.

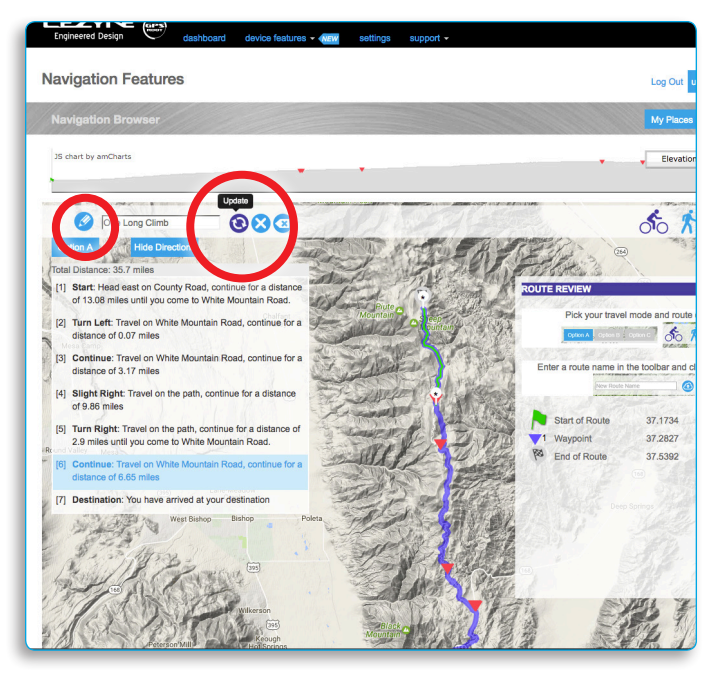

## STEP 13.

• Open the Lezyne Ally V2 app on a smartphone, be sure you are logged in and it is paired with a Year 10 Lezyne GPS device.

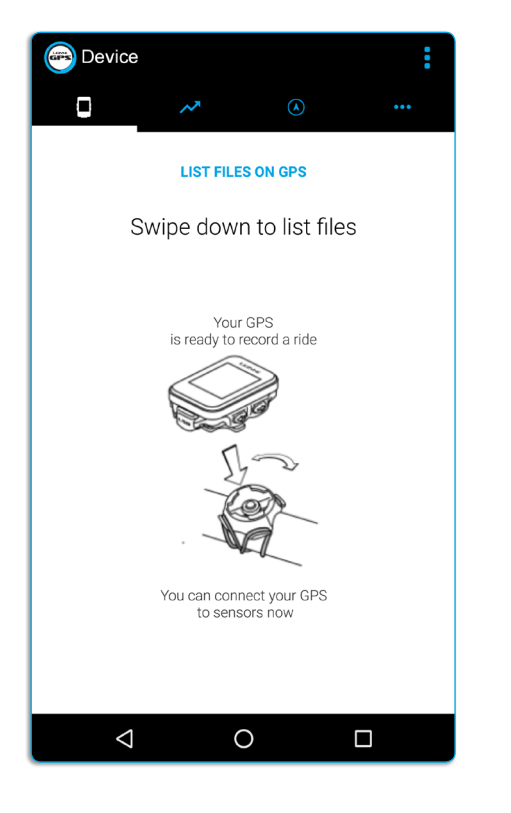

## STEP 15.

• Find the route you want to follow and tap it.

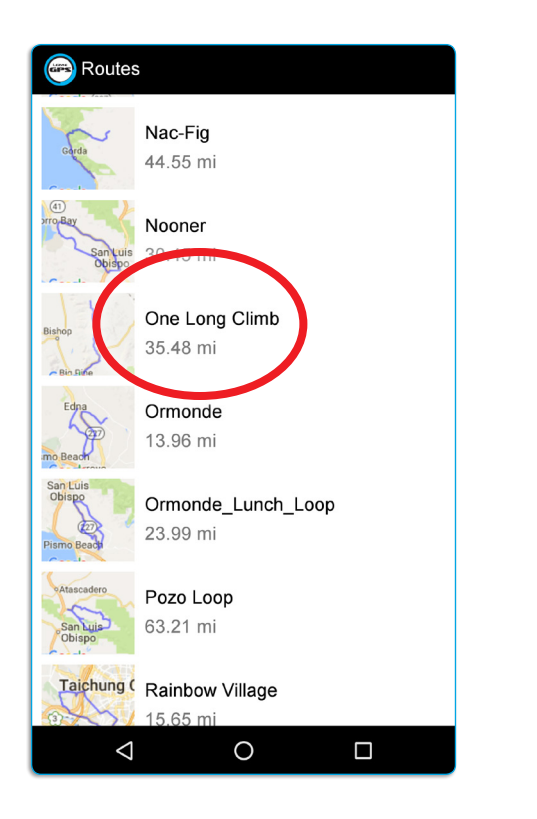

## STEP 14.

 Select the Navigation tab, tap the pull-down menu and tap "Saved Routes".

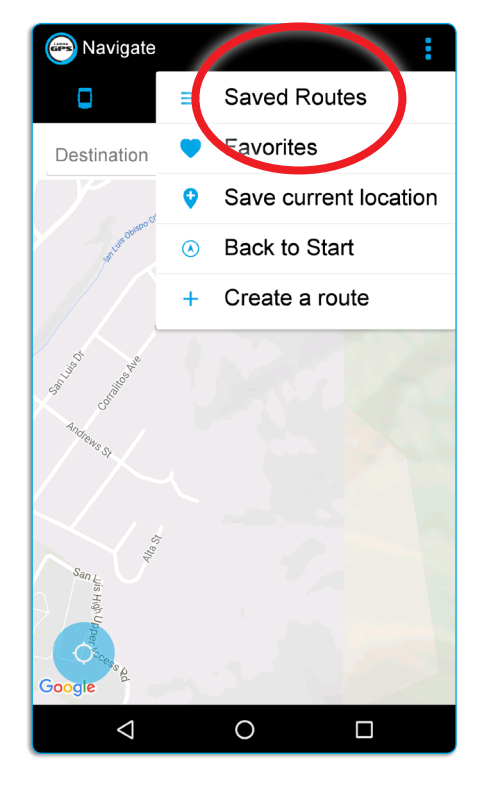

## STEP 16.

• When ready to ride, tap "GO". The app will then send the turn-by-turn directions to your GPS unit.

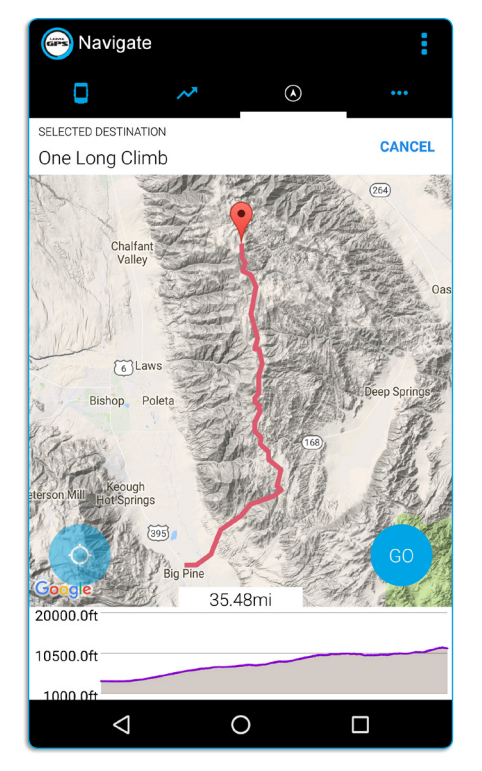